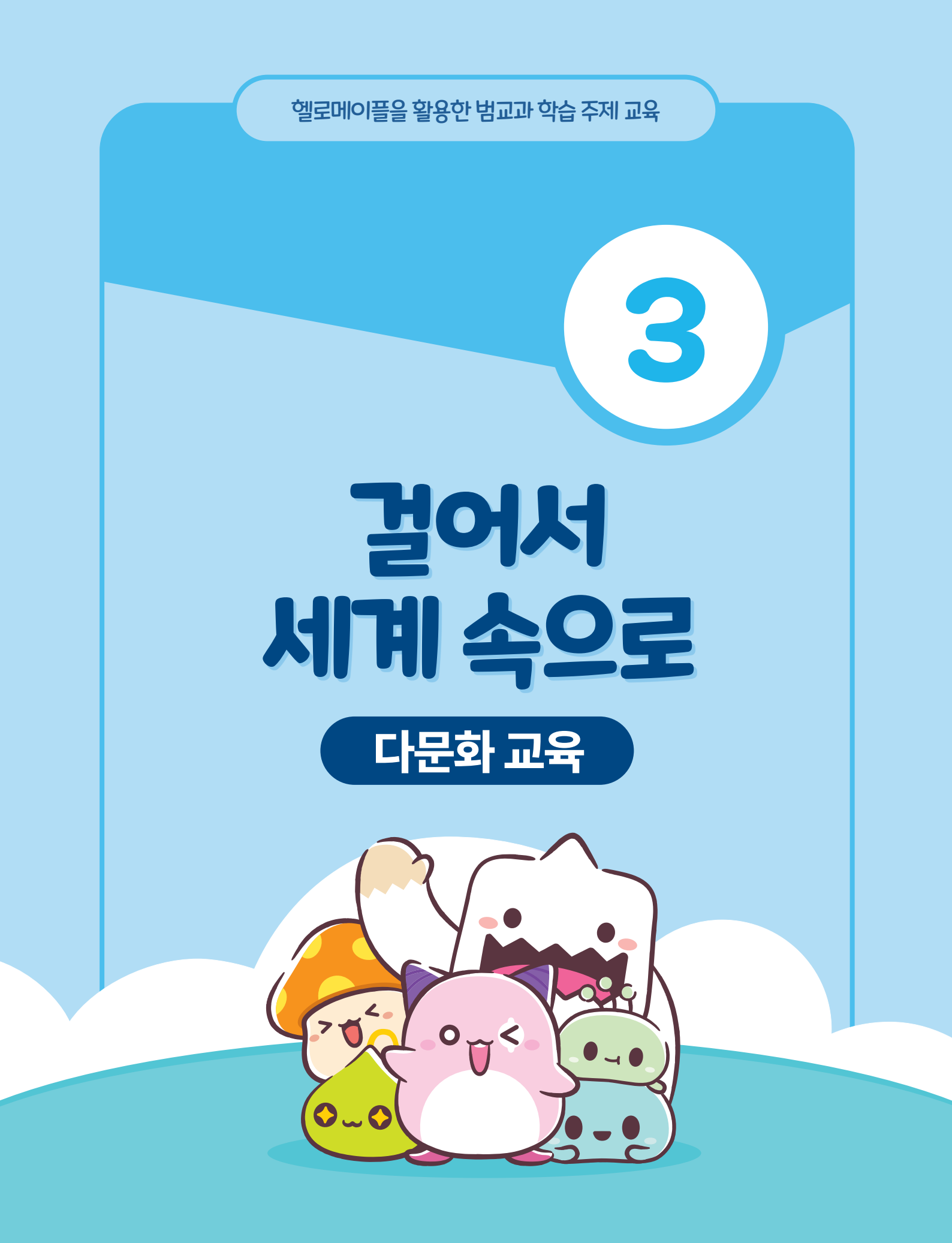

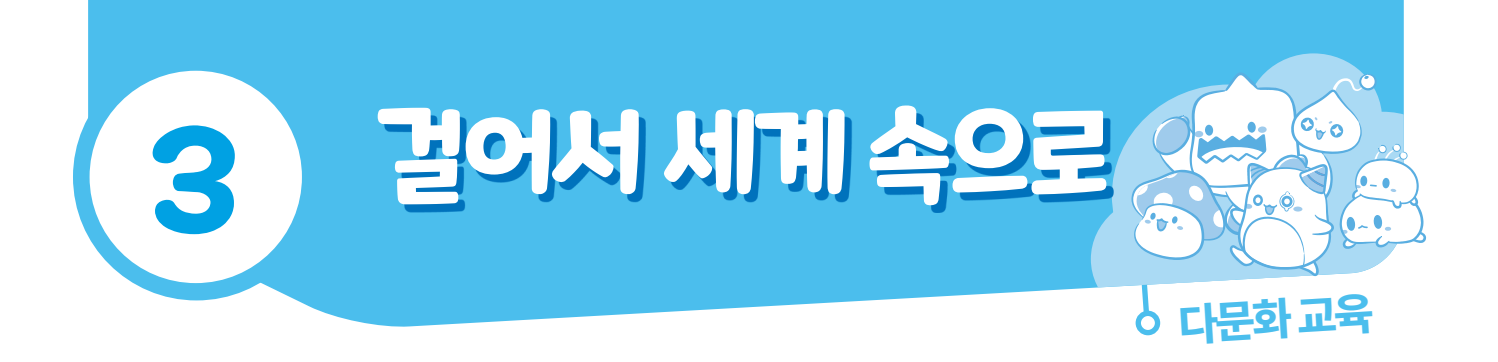

주요활동내용

1차시는 세계 여러 나라의 모습을 살펴보는 차시입니다. 퀴즈도 풀고 세계 여러 나라의 국기, 음식, 전통의상 등을 살펴보며 나라마다 다양한 모습이 있으며 이를 수용하는 태도를 가질 수 있도록 지도합니다.

2~3차시는연차시로 구성되어있으며, 헬로메이플 다문화교육 월드를 체험하고 학생들이 직접 자료조사를 진행한 후 그에 맞게 아바타와 나만의 월드를 꾸미는 활동으로 진행됩 니다. 헬로메이플 다문화교육 월드는 아바타가 각 나라를 돌아다니며 나라의 특징을 학습 하고 최종적으로 퀴즈를 푸는 방식으로 구성되어 있습니다. 체험이 끝나면 학생들이 가고 싶은 나라의 특징을 조사하고 자료를 수집합니다. 나라의 특징은 나라의 기후, 대표음식, 국기, 전통의상 등 간단한 검색으로 나오는 이미지를 위주로 찾도록 안내합니다. 해당 나라에 맞게 아바타를 꾸민 후 여행 준비가 끝나면 헬로메이플에서 직접 나만의 월드를 꾸며보는 활동을 합니다. 저장한 이미지를 오브젝트로 불러와 배경으로 설정 및 꾸미기 용으로 월드에 배치합니다. 글자 추가하기 나 NPC의 말하기 블록을 활용하여 나라를 소개하는 글을 써보는 활동도 추가하여 진행할 수 있습니다.

4차시에는 나의 아바타와 내가 만든 월드 소개 설명서를 작성한 후 발표합니다. 발표를 통해 내가 조사한 나라에 대한 친숙함을 높이고 친구의 월드 소개를 들으며 알게 된 점을 정리해봄으로써 여러 나라에 대한 이해를 확장할 수 있습니다.

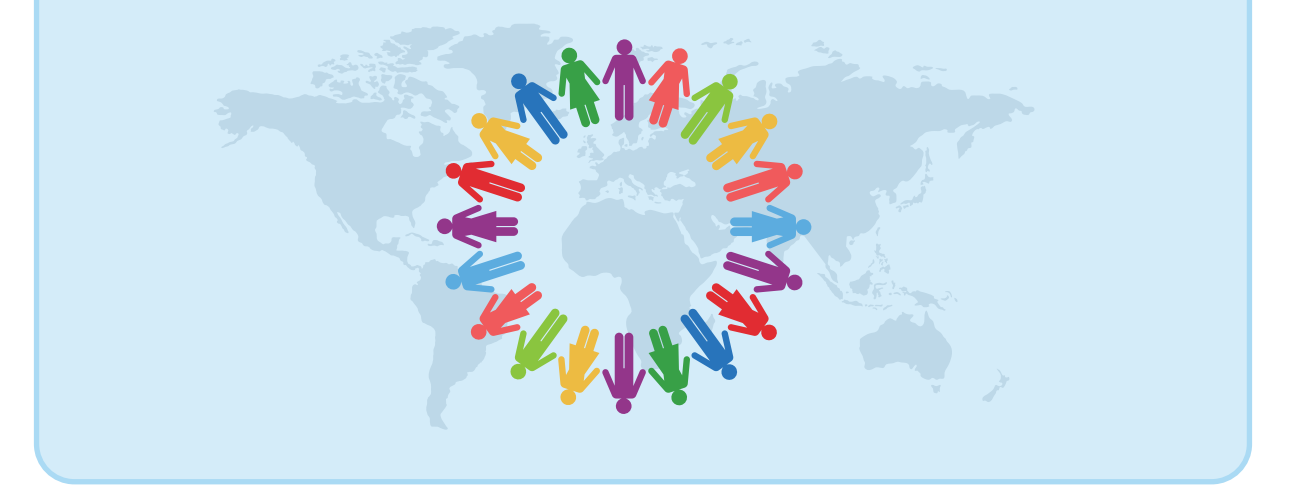

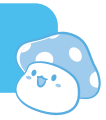

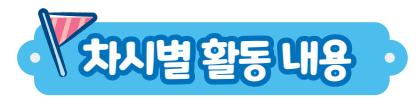

3

| 차시  | 활동명 |              | 시간(분) | 활동내용                                  |
|-----|-----|--------------|-------|---------------------------------------|
|     | 활동1 | 나라 이름 맞히기    | 5     | • 나라 이름 맞히기                           |
| 1   | 활동2 | 나라별 특징 살펴보기  | 15    | • 국기, 언어, 음식, 전통의상 등 나라별 다양한 특징 살펴보기  |
|     | 활동3 | 내가 가고 싶은 나라  | 12    | • 세계 지도 보며 내가 가고 싶은 나라 탐색하기           |
|     | 활동1 | 월드체험하기       | 12    | • 헬로메이플 다문화교육 월드 체험하기                 |
| 2~3 | 활동2 | 여행 준비하기      | 30    | • 여행지 정보 자료 조사하기<br>• 아바타 꾸며 여행 준비하기  |
|     | 활동3 | 맵 꾸미기(1)     | 15    | • 나라를 대표하는 음식, 전통의상, 국기 등의 이미지로 맵 꾸미기 |
|     | 활동4 | 맵 꾸미기(2)     | 15    | • 글자 추가하기를 활용하여 나라 소개 글 쓰기            |
|     | 활동1 | 수정 및 발표 준비하기 | 15    | • 내가 만든 월드 수정 및 발표 준비하기               |
| 4   | 활동2 | 발표하기         | 10    | • 발표하기                                |
|     | 활동3 | 활동정리및소감나누기   | 5     | • 소감 나누기                              |

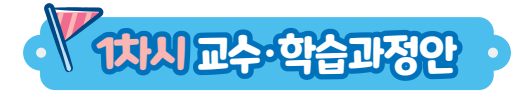

| 교과            | 통합            | 적용학년                    | 2학년                                       | 장소               | 교실         |
|---------------|---------------|-------------------------|-------------------------------------------|------------------|------------|
| 학습 주제         | 세계            | 여러 나라의 도                | 그습 살펴보기                                   | 차시               | 1/4        |
| 학습 목표         |               | 세계 여러 나라의 모습을 살펴볼 수 있다. |                                           |                  |            |
| 교수·학습 자료      |               | F                       | ℃ 또는 노트북, 학생용 활                           | 동지, 교과서, PF      | Т          |
|               | 주제도           | 입                       | 내용이해히                                     | 기                | 정리하기       |
| 학습과정별<br>주요활동 | 동기유<br>학습문제 획 | 발<br>안아기                | • 나라 이름 맞히<br>• 나라별 특징 살ਧ<br>• 가고 싶은 나라 ! | 기<br>여보기<br>탐색하기 | 학습 내용 정리하기 |
| 집단구성          | 전처            |                         | 전체 / 개통                                   | 별                | 전체         |

| 단계 | 학습요소               | 교수-학습 활동                                                                                                    | 시간 | 자료☆ 및 유의점◈                                                                                                    |
|----|--------------------|----------------------------------------------------------------------------------------------------|----|----------------------------------------------------------------------------------------------------|
| 도입 | 주제 도입<br>(동기유발)    | <ul> <li>5기 유발</li> <li>•다른 나라에 대한 경험 이야기하기</li> <li>•가보았거나, 영상, 책에서 본 다른 나라에 대해 이야기해볼까요?</li> <li>•무엇이 기억에 남나요?</li> <li>•우리나라와 다른 점이 있었나요?</li> <li><b>하습 문제 확인</b></li> <li>세계 여러 나라의 모습을 살펴봅시다.</li> </ul>                          | 5' | * 학생들이 TV, 책,<br>영상 등에서 본<br>다른 나라에 대한<br>경험을 자유롭게<br>이야기할 수 있는<br>학급 분위기를<br>형성한다.                                                            |
| 전개 | 내용 이해하기<br>(학습활동1) | <section-header><section-header><section-header><section-header><section-header><section-header><section-header></section-header></section-header></section-header></section-header></section-header></section-header></section-header> | 5' | ☆ PPT, 활동지<br>☆ 나라이름<br>슬라이드<br>https://bit.ly/4blXkFD<br>* 퀴즈의 정답을<br>맞추는데 중점을<br>두기 보다는<br>여러 나라에<br>대한 관심과<br>수용적인 태도를<br>가질 수 있도록<br>지도한다. |

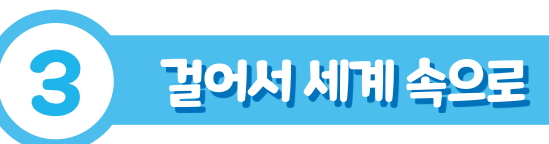

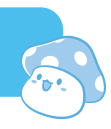

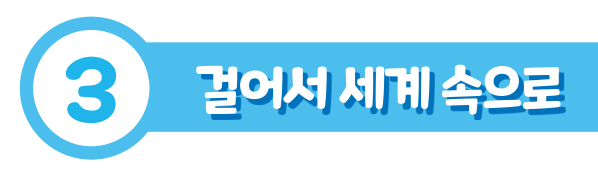

| 단계 | 학습요소               | 교수-학습활동                                                                                                    | 시간  | 자료☆ 및 유의점※                                                                                                    |
|----|--------------------|----------------------------------------------------------------------------------------------------|-----|----------------------------------------------------------------------------------------------------|
|    | 내용 이해하기<br>(학습활동2) | 활동2       나라별 특징 살펴보기         •나라별 특징 살펴보기         •각 나라의 국기, 대표음식, 대표 건축물 및 문화재, 전통의상 등의 정보 살펴보기         활동방법 안내         1. 선생님이 보여주는 사진에서 보이는 특징을 이야기해 봅시다.         2. 어느 나라와 관련된 사진인지 맞혀봅시다.                                                                                                    | 15' | ☆ PPT, 활동지<br>* 나라별 문화적<br>차이를 이해하고<br>받아들일 수<br>있도록 지도한다.<br>* 깊이 있는<br>이해보다는 여러<br>나라의 다양한<br>모습을 인식하는<br>시간이 되도록<br>지도한다.               |
| 전개 | 내용 이해하기<br>(학습활동3) | <ul> <li>환동3 내가가고 싶은 나라</li> <li>비계 지도를 보며 여러 나라 탐색하기</li> <li>비가 가보고 싶은 나라 찾아보고 이유 발표하기</li> <li>비계지도에서 우리나라를 찾아볼까요?</li> <li>우리나라 주변의 나라들을 살펴봅시다.</li> <li>가보고 싶은 나라를 찾아봅시다.</li> <li>가보고 싶은 나라를 찾아봅시다.</li> <li>나의 여행을 계획해 봅시다.</li> </ul> Strip (구글어) Strip (거글어) Strip (기가 정 말 Strip (기가 정 말 Strip (기가 정 말 Strip (기가 정 말 Strip (기가 정 말 Strip (기가 정 말 Strip (기가 정 말 Strip (기가 정 말 Strip (기가 정 말 Strip (기가 정 말 Strip (기가 정 말 Strip (기가 정 말 Strip (기가 정 말 Strip (기가 정 말 Strip (기가 정 말 Strip (기가 정 말 Strip (기가 정 말 Strip (기가 정 말 Strip (기가 정 말 Strip (기가 정 한 말 Strip (기가 정 한 말 Strip (기가 | 12' | ☆ 활동지<br>☆ 세계지도<br>* 고학년은<br>구글어스나<br>구글지도를 활용<br>할 수 있다.<br>* 시간에 따라<br>비행기표 꾸미기<br>혹은 여행 계획<br>세우기로 내가<br>가보고 싶은 나라<br>활동을 선택하여<br>진행한다. |

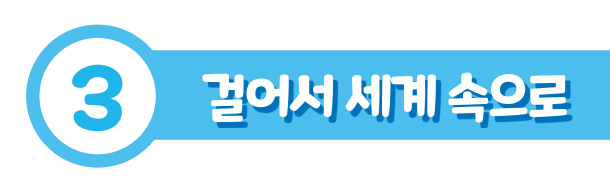

| 단계 | 학습요소               | 교수-학습 활동                                                                                 | 시간 | 자료☆ 및 유의점※ |
|----|--------------------|------------------------------------------------------------------------------------------|----|------------|
| 전개 | 내용 이해하기<br>(학습활동3) |                                                                                          |    |            |
| 정리 | 정리하기               | <b>학습 내용 정리하기 및 차시 예고</b><br>•나라마다 언어, 음식, 문화가 다름을 이해하고 존중하기<br>•헬로메이플을 활용한 다문화 월드 체험 예고 | 3' |            |

## 1차시수업지료1

### 🧧 수업활용링크 및 사이트

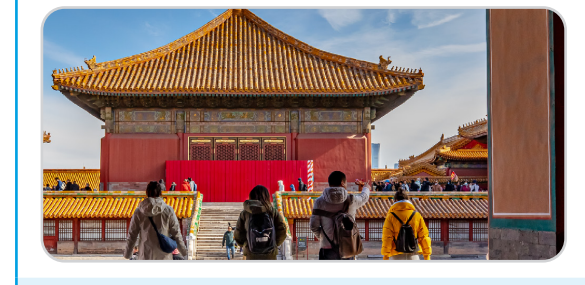

1. 사진으로 보는 세계 이미지 슬라이드 https://bit.ly/3V70A1y

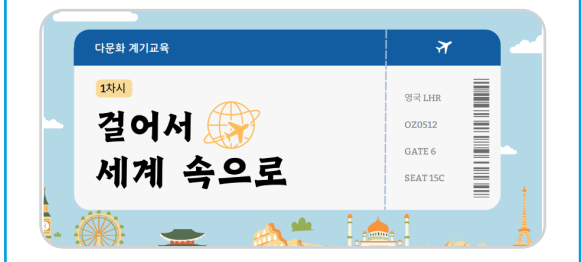

#### 3.나라 이름 맞히기 슬라이드 https://bit.ly/4blXkFD

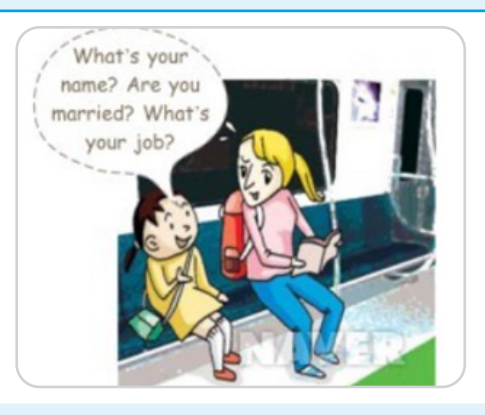

#### 5. 문화이해의 중요성

https://terms.naver.com/entry.naver?docld=9578 58&cid=47304&categoryId=47304&expCategory Id=47304

#### 환제하기 위표 세계 시민 고역기자 위에(요?)

https://www.youtube.com/watch?v=AvkC5wTQRgU

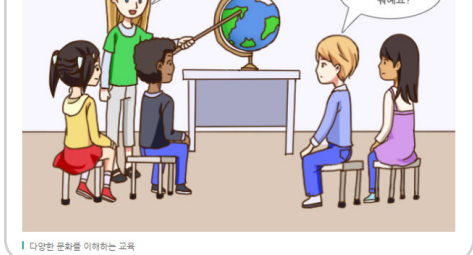

6. 다문화교육에 대한 오해와 진실

세계에서 가장 정교

https://www.google.com/intl/ko/earth/about/

하 지구

2.구글어스

국기땉람

4. 국기따라 세계탐험 중국편

https://www.edunet.net/nedu/contsvc/ viewWkstCont.do?contents\_openapi=menu&clss\_ id=CLSS0000089162&menu\_id=88&contents\_ id=723a7e53-734d-457c-820e-c28c15615861&svc\_ clss\_id=CLSS0000018058

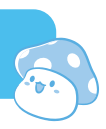

# 1치시학생활동지1

### 🛞 세계의 여러 나라 살펴보기

퀴즈를 풀며 나온 나라의 이름을 적어봅시다.

| 1 | 6  |  |
|---|----|--|
| 2 | ٦  |  |
| 3 | 8  |  |
| 4 | 9  |  |
| 5 | 10 |  |

### 💮 세계 여러 나라의 국기 살펴보기

나라별 국기를 올바르게 연결해봅시다.

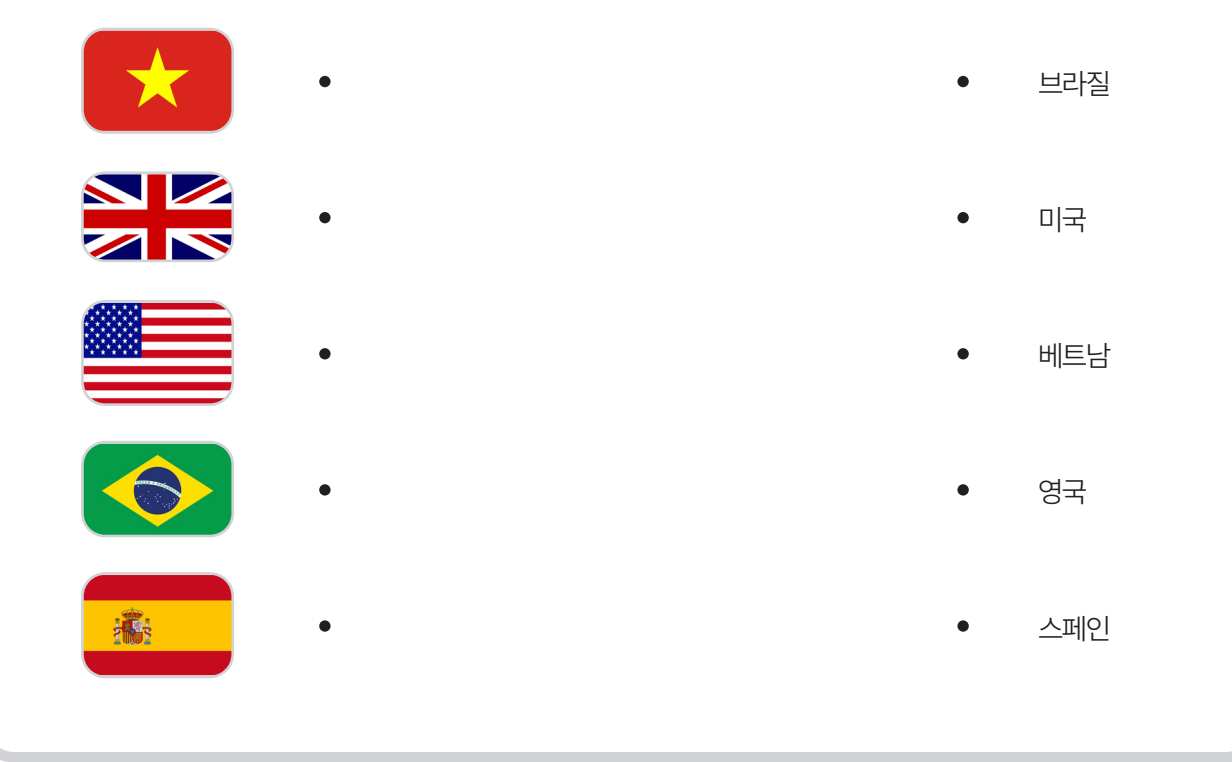

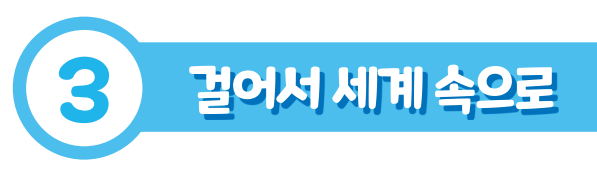

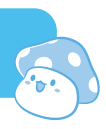

# **11시 학생활동**지 2

### 🛞 내가 가보고 싶은 나라 찾기

세계지도를 보고 내가 가보고 싶은 나라를 찾아 비행기 표를 완성해봅시다.

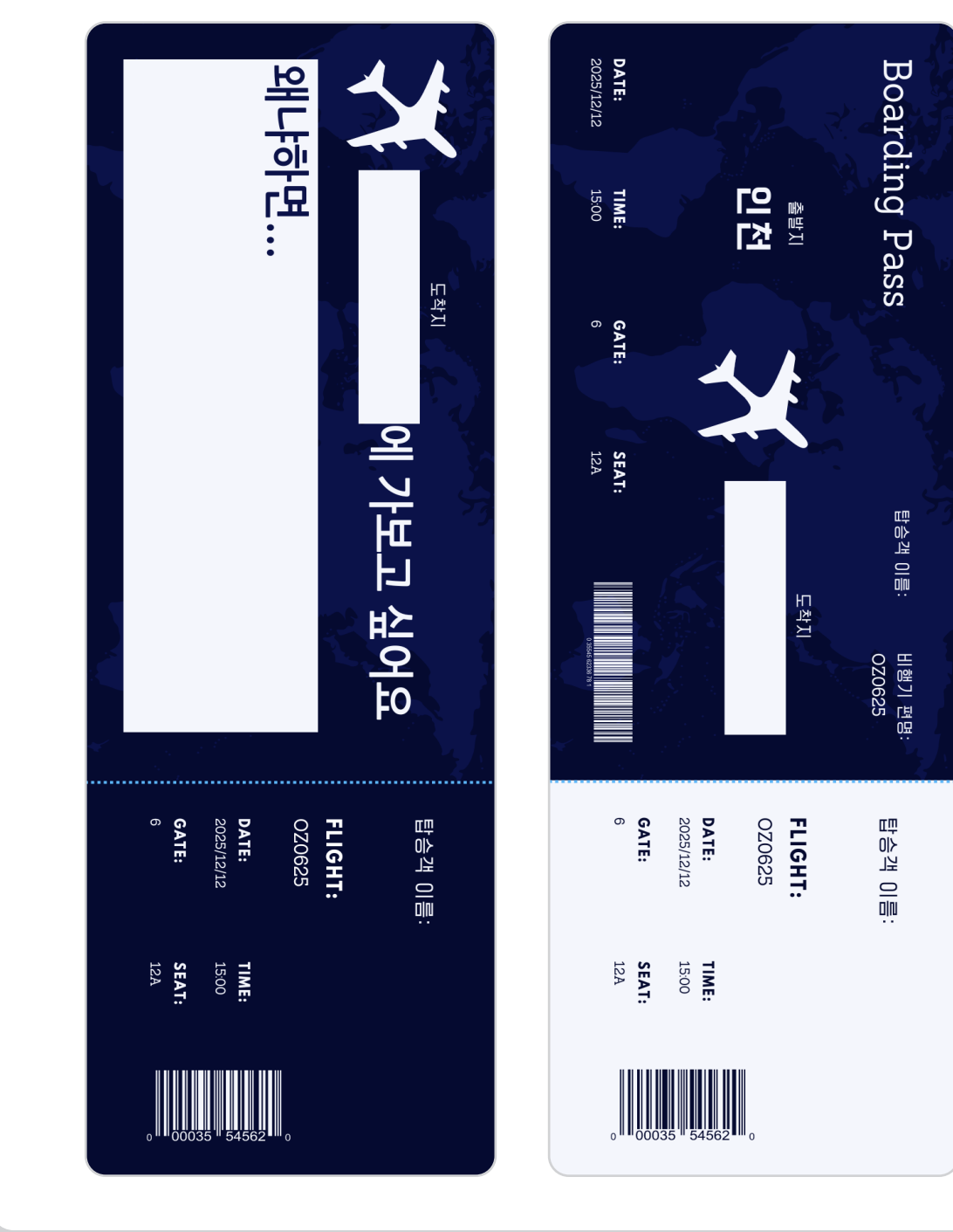

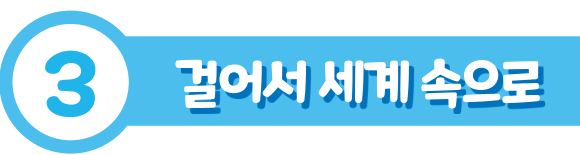

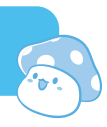

# **त्रिंश** धेरुंग श

#### 💮 나의 여행 계획 세우기

가고 싶은 나라를 정한 후 나의 여행 계획을 세워봅시다.

| 어디로 갈까?     |  |
|-------------|--|
| 누구랑 갈까?     |  |
| 언제 갈까?      |  |
| 가서 무엇을 할까?  |  |
| 가서 무엇을 먹을까? |  |
| 가서 무엇을 볼까?  |  |

|    | - 20              |         | 선시학습 상기하기                  | • 나라 소개 월드 꾸미기 (1)<br>• 나라 소개 월드 꾸미기 (2)                                                      | 학습니 | ike 성리하기                                                                      |
|----|-------------------|---------|----------------------------|-----------------------------------------------------------------------------------------------|-----|-------------------------------------------------------------------------------|
| 집단 | ·<br>· 구성         |         | 전체                         | 전체 / 개별                                                                                       |     | 전체                                                                            |
| 단계 | 학습요               | 소       |                            | 교수-학습 활동                                                                                      | 시간  | 자료☆ 및 유의점송                                                                    |
| 도입 | 문제<br>알아보<br>(동기유 | 기<br>발) | 전시학습 상기하기<br>•세계의 여러 나라 살펴 | 보기<br>같게 된 나라별 특징을 발표해 봅시다.<br>은 내용을 이야기해 봅시다.<br>을 <b>활용하여 다문화교육 월드를</b><br>타 소개 월드를 만들어봅시다. | 3'  | ☆ 헬로메이플<br>* 헬로메이플의<br>기본화면, 아바타<br>등을 교사 화면<br>으로 보여주면서<br>학생들의 흥미를<br>유발한다. |

# 2~3차시교수·학습과정안

교과

학습 주제

학습 목표

교수·학습 자료

학습과정별

주요활동

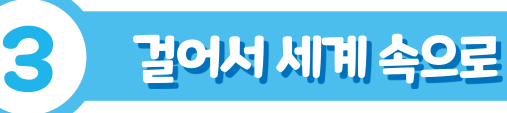

통합(세계)

문제 알아보기

전시학습 상기하기

적용학년

• 헬로메이플을 활용하여 나라 소개 월드 만들기

• 헬로메이플을 활용하여 다문화교육 월드 체험하기

2학년

헬로메이플을 활용하여 다문화교육 월드를 체험하고 나라 소개 월드를 만들어봅시다.

PC 또는 노트북, 교사용 PPT, 학생용 활동지

문제 해결 방법 탐색 및 적용하기

• 다문화교육 월드 체험하기

• 여행 준비하기

장소

차시

교실 또는 컴퓨터실

2-3/4

정리하기

학습내용 정리하기

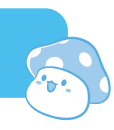

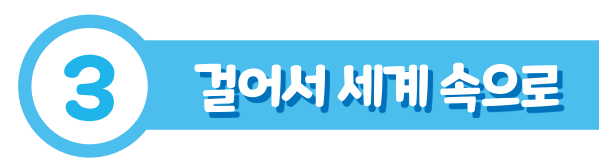

| 단계    | 학습요소            | 교수-학습활동                                                                                                    | 시간  | 자료☆ 및 유의점송                                                  |
|-------|-----------------|----------------------------------------------------------------------------------------------------|-----|-------------------------------------------------------------|
|       |                 | 활동1       걸어서 세계 속으로 월드 실행하기         •월드를 실행하며 기초적인 조작 방법 이해 및 스토리 진행 파악하기         •월드를 돌아다니며 나라별 국기, 수도, 인사말 등의 특징을 찾아봅시다.         •NPC와의 대화를 통해 활동지의 빈칸을 완성해봅시다. |     | ☆ PC 또는 노트북<br>☆ 헬로메이플<br>☆ 활동지<br>* 비행기를 타고<br>가이드의 아내를    |
|       |                 | <sup>2014 세계</sup> 속으로<br><sup>호 호</sup>                                                                                                    |     | 지어드의 한데일<br>따라 여행을<br>떠나는 '걸어서<br>세계 속으로'<br>월드를 체험한다.      |
| Tiali | 문제해결방법          | [map2] 중국 여행                                                                                                    | 101 | * 영국 (한다영영,<br>국기, 자금성,<br>대표 음식)에<br>대해 살펴본다.<br>* 베트남 (국기 |
| 신개    | 임색아기<br>(학습활동1) | [map3] 베트남 여행                                                                                                    | ΙZ  | 전통 의상, 전통<br>모자, 대표 음식)<br>에 대해 살펴<br>본다.                   |
|       |                 | [map4] 스페인 여행         · 스페인의 토마토 축제         참여하기         · 별을 찾아 토마토를 던져         나오는 문제 풀기                                                                         |     | * 스페인 (국기,<br>전통 의상, 전통<br>경기, 대표 음식)<br>에 대해 살펴<br>본다.     |
|       |                 | [map5] 축제 참여하기                                                                                                    |     | * 축제에 참여하는<br>즐거운 마음으로<br>퀴즈를 풀 수<br>있도록 환경을<br>조성한다.       |

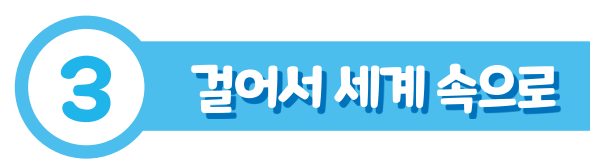

| 단계 | 학습요소                        | 교수-학습 활동                                                                                                    | 시간  | 자료☆ 및 유의점※                                                                                                    |
|----|-----------------------------|----------------------------------------------------------------------------------------------------|-----|----------------------------------------------------------------------------------------------------|
| 전개 | 문제 해결 방법<br>탐색하기<br>(학습활동2) | 활동2 여행 준비하기         •나가 가고 싶은 나라의 특징 조사하기         예) 책, 인터넷을 활용하여 편란드의 국기, 수도, 인사말, 대표 음식 등을 조사해봅시다.         •나가 가고 싶은 나라 자료 수집하기         예) 인터넷 검색을 통해 편란드의 국기, 대표 음식 등의 이미지를 갔어해봅시다.         •나가 가고 싶은 나라에 어울리는 옷차림으로 아버타를 꾸미고 아버타의 옷차림 설명하기          편란드       일본 <ul> <li> <li> <ul> <li> <li> <ul> <li> <li> <li> </li> <li> <li> </li></li></li></li></ul></li></li></ul></li></li></ul> | 30' | <ul> <li>★ PC 또는 노트북</li> <li>★ 도서관 활용</li> <li>* 네이버 어린이</li> <li>백과를 이용하여</li> <li>정보 검색을 할</li> <li>수 있도록 한다.</li> <li>고학년은 책 또는</li> <li>인터넷 검색을</li> <li>통하여 스스로</li> <li>정보를 탐색할 수</li> <li>있도록 한다.</li> </ul> |
|    | 적용하기<br>(학습활동3,4)           | 활동3       나라 소개 월드 꾸미기(1)         • 헬로메이플을 실행하여 월드 → 새로 만들기 클릭하기         • 오브젝트 추가하기 → 불러오기 → 사진 아이콘 클릭하기         • 불러올 사진 파일 클릭하기 → 열기         • 불러온 이미지 오브젝트 배치하여 월드 꾸미기         활동4       나라 소개 월드 꾸미기(2)         • 글자 추가하기'를 활용하여 나라 소개 글 작성하기         • 월드 식행하여 오류 수정하기         • 월드 저장하기 (컴퓨터에 저장하기를 활용하여 mod 파일 형태로 저장하기)                                                               | 30' | ☆ PC 또는 노트북<br>* 학생들 수준 및<br>수업 운영 시간에<br>따라 꾸미기(1)<br>까지 진행하거나<br>꾸미기(1),(2)<br>활동을 모두<br>진행할 수 있다.                                                                                                    |
| 정리 | 정리하기                        | <b>학습 내용 정리하기</b><br>• 헬로메이플로 다문화교육 월드 체험 소감 나누기<br>• 헬로메이플로 나라 소개 월드를 만들어본 소감 나누기<br><b>차시 예고</b><br>• 내가 만든 월드 소개하고 친구의 월드 체험하기                                                                                                    | 5'  |                                                                                                    |

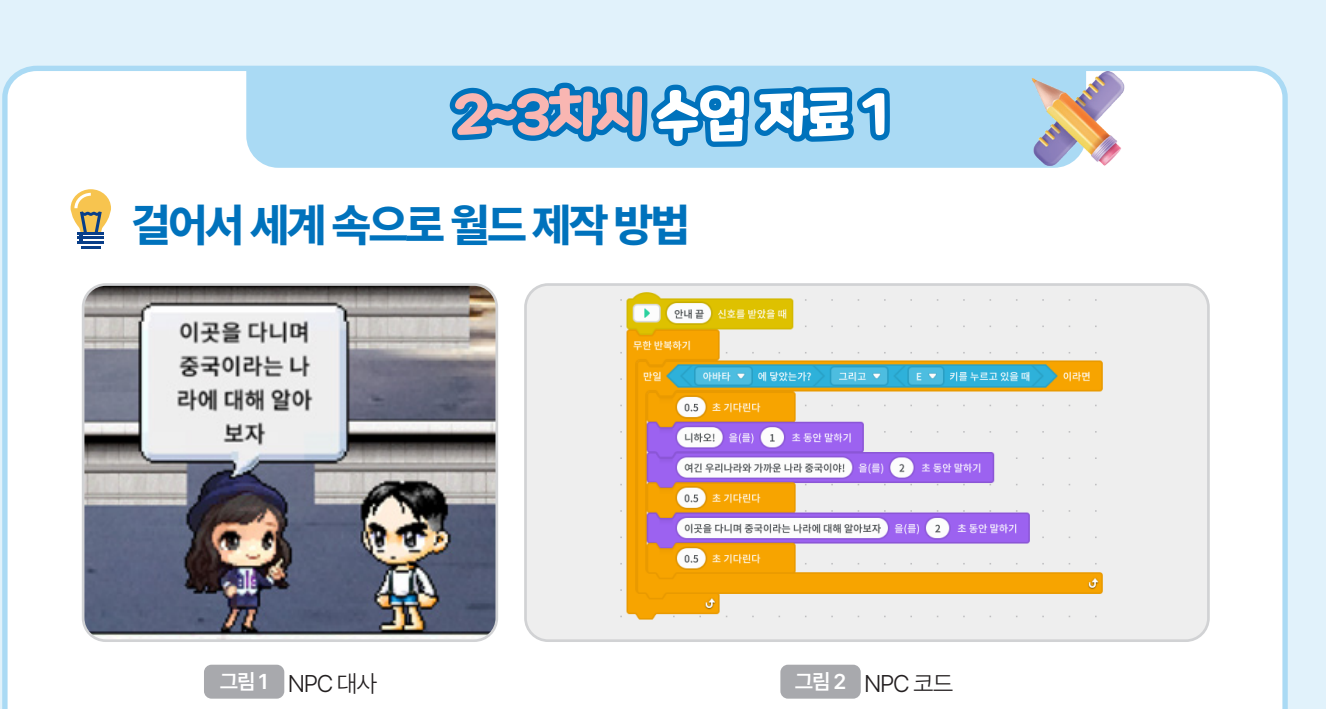

나라별 맵에 도착하여 NPC를 만나면 E키를 눌러 안내 및 정보를 얻을 수 있습니다. 곳곳에 있는 모든 NPC를 찾아 나라에 대한 정보를 획득합니다. NPC에 [아바타에 닿았는가? 그리고 E키를 누르고 있을 때 이라면]의 조건 블록을 입력하여 아바타에 닿았고, E키를 눌렀을 때 다음과 같이 원하는 대사를 말하 도록 프로그래밍할 수 있습니다. 대사 사이에 조금의 간격을 넣어 자연스러움을 주고 싶다면 [10초 기다 린다] 블록을 이용할 수 있습니다.

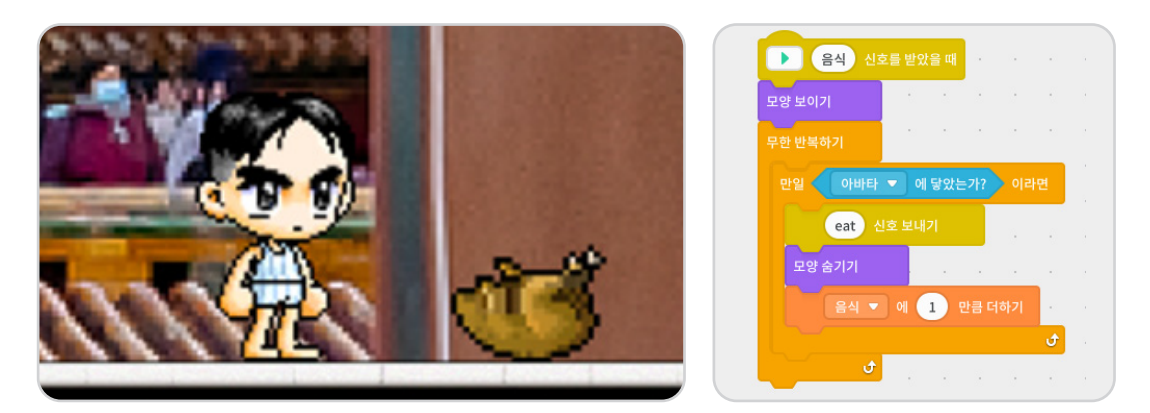

그림 3 음식 오브젝트

그림 4 음식 오브젝트 코드

다음 맵으로 넘어가기 위한 조건으로 해당 나라의 대표음식을 찾는 미션이 제공됩니다. 중국의 경우 북경오리 5개를 모두 찾으면 다음 맵으로 넘어갈 수 있는 비행기가 등장합니다. 오브젝트에 [만일 아바타에 닿았는가? 이라면] 조건 블록을 입력하여 아바타에 닿았을 때 '음식'이라는 변수에 숫자 1을 더하도록 프로그래밍합니다. 음식 값이 5이상이 될 경우 화면에 비행기가 나타납니다.

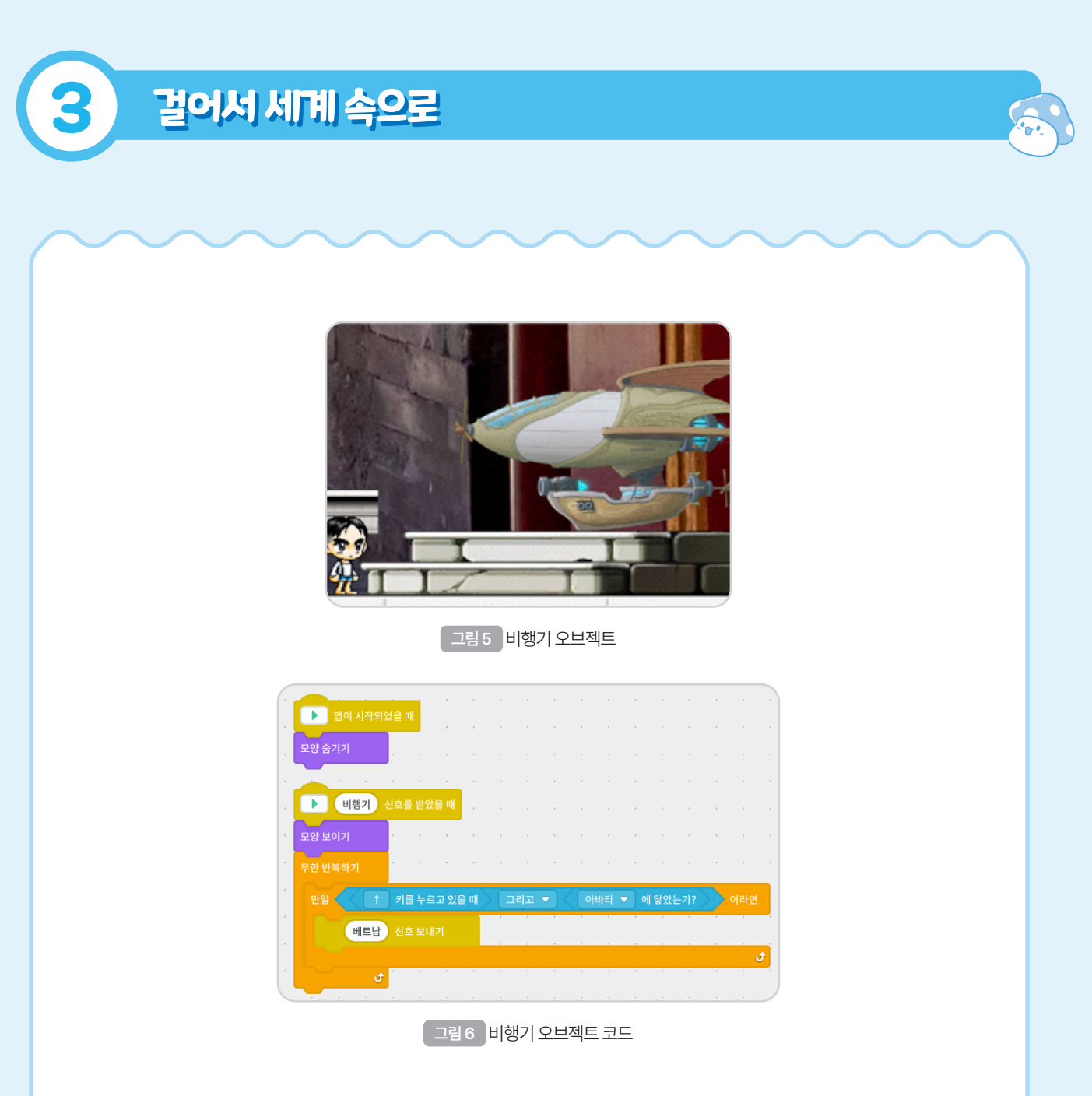

비행기 오브젝트에 아바타가 닿았고, ↑키를 누른 상태라면 '베트남' 신호 보내기 프로그래밍을 하여, 베트남 신호를 받았을 때 아바타가 베트남 맵으로 이동하도록 아바타 블록 조립소에서 다음과 같이 블록을 조립합니다.

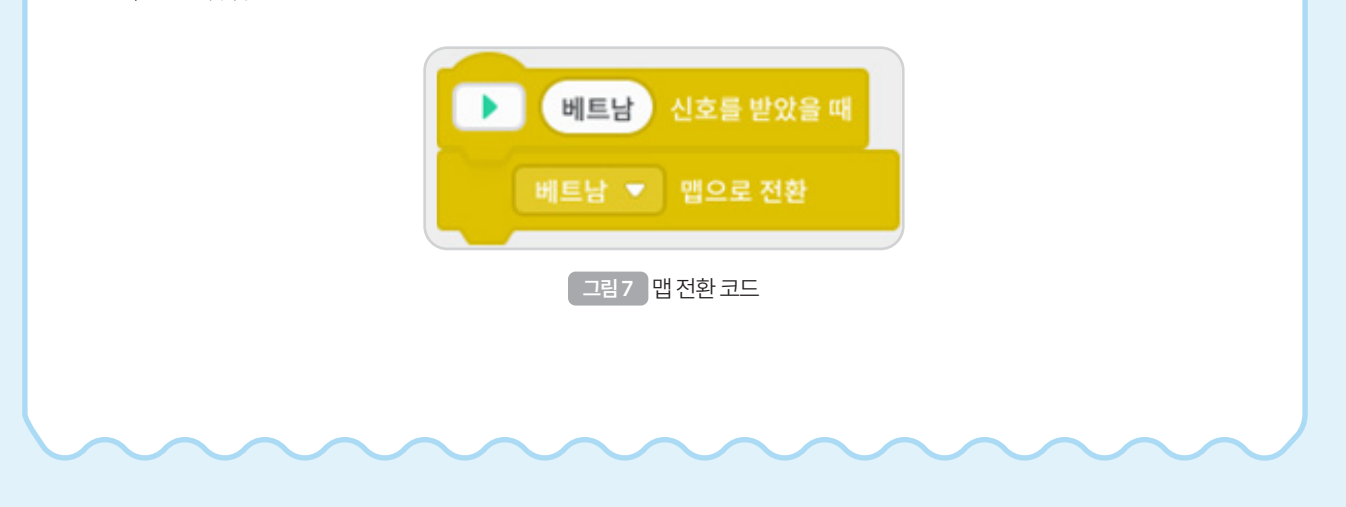

헬로메이플을 활용한

문제 5개를 모두 맞히면 끝이 납니다.

마지막 맵에서는 토마토 축제에 참여한 아바타가 토마토를 던져 별을 맞추고, 문제를 풀게 됩니다.

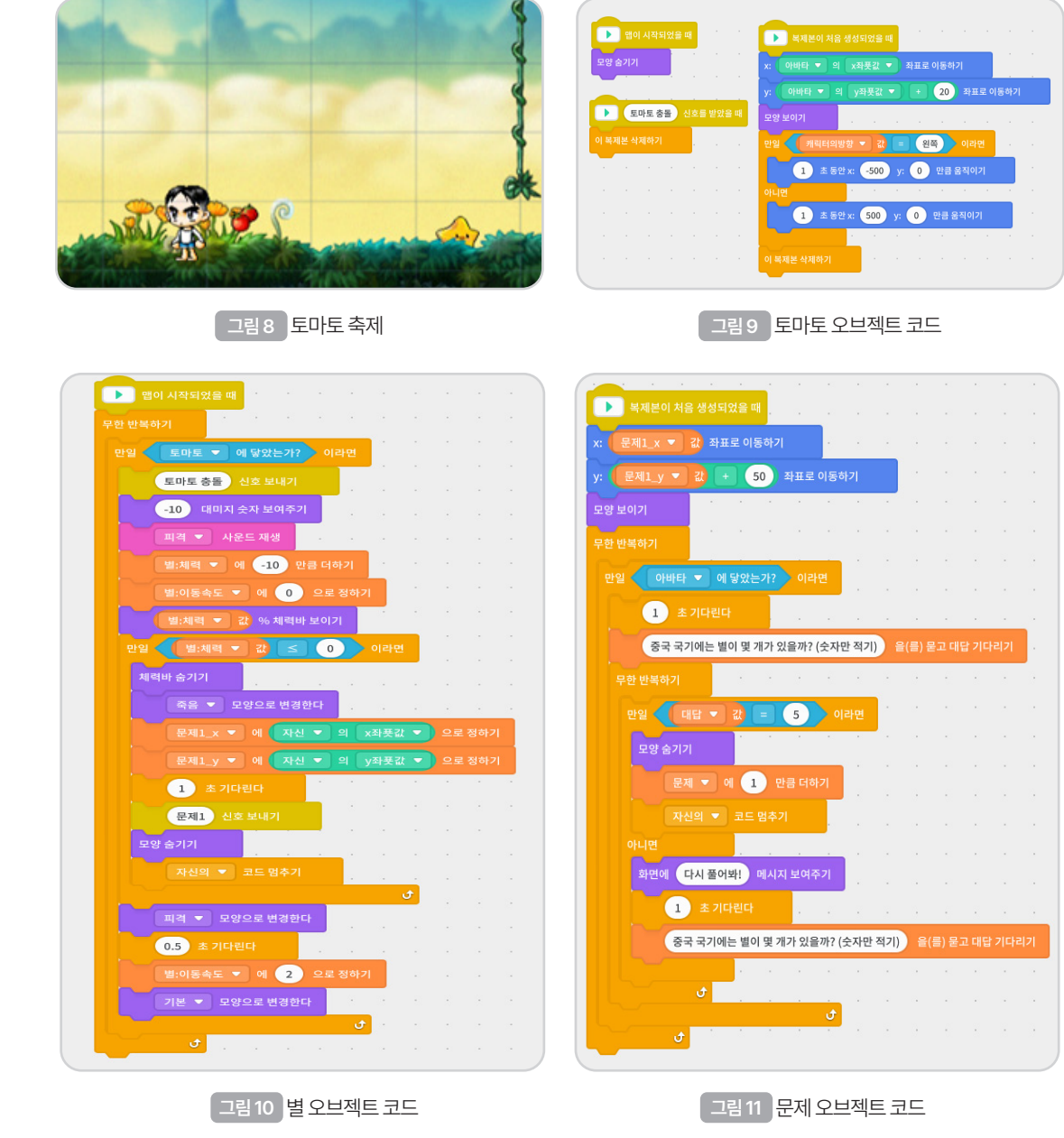

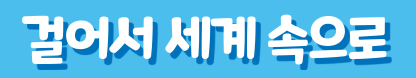

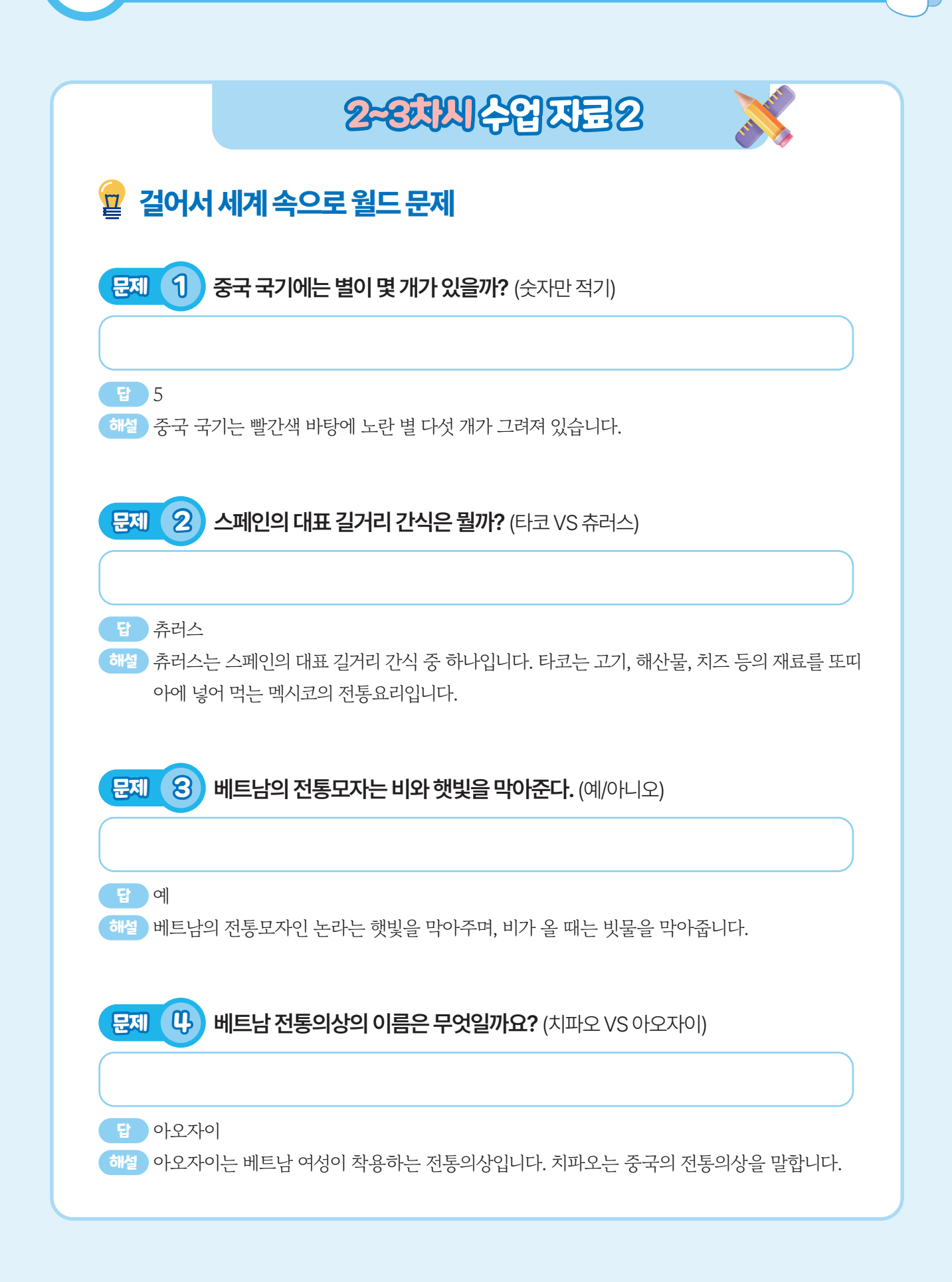

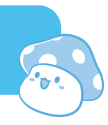

# 

### 🛞 여러 나라를 돌아다니며 가이드의 설명 듣고 나라별 정보 적기

➡ 나라별 인사말을 적어봅시다.

| 나라이름 | 인사말 |
|------|-----|
| 중국   |     |
| 베트남  |     |
| 스페인  |     |

➡ 나라별 대표음식의 이름과 나라를 바르게 연결해봅시다.

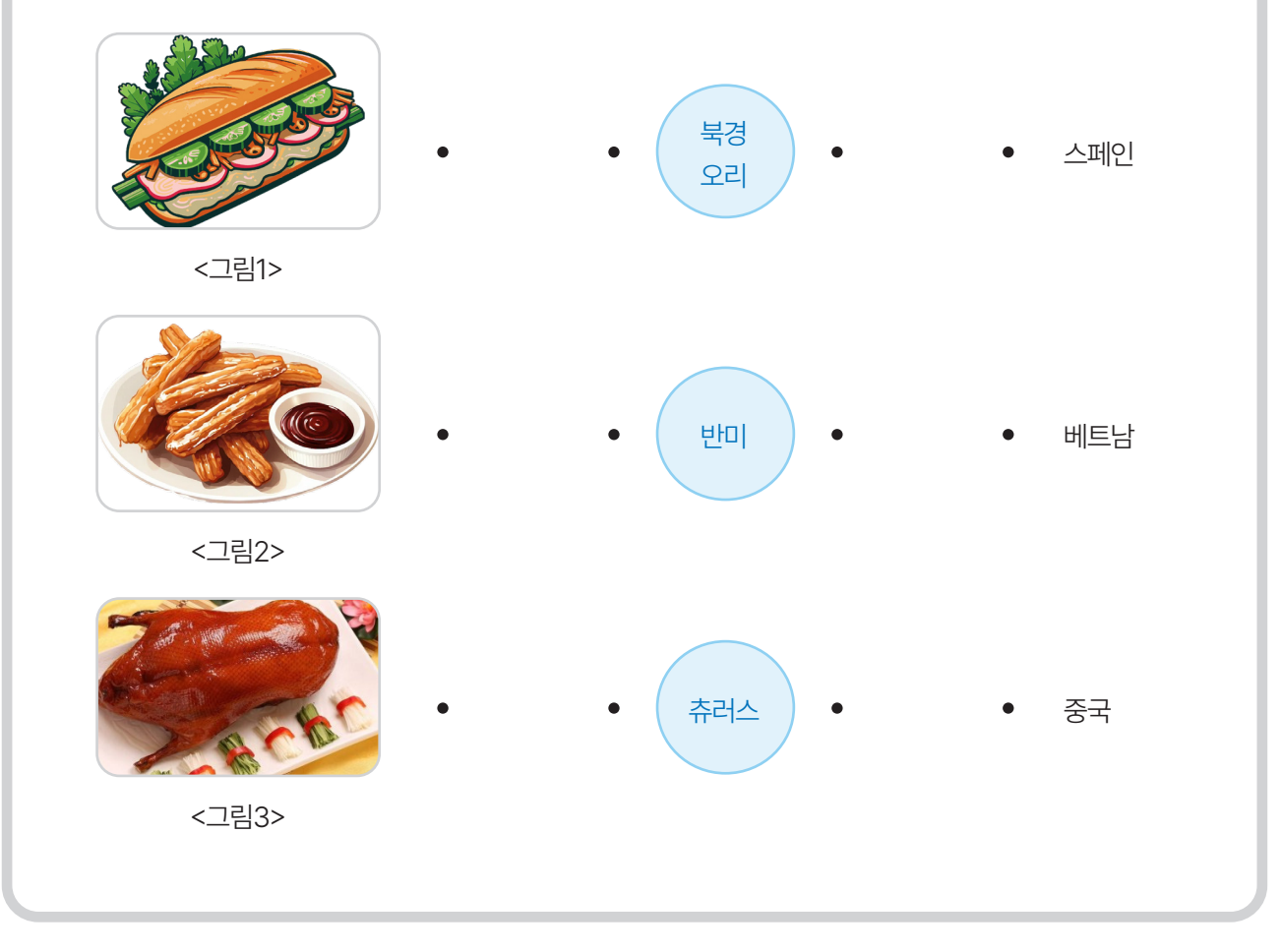

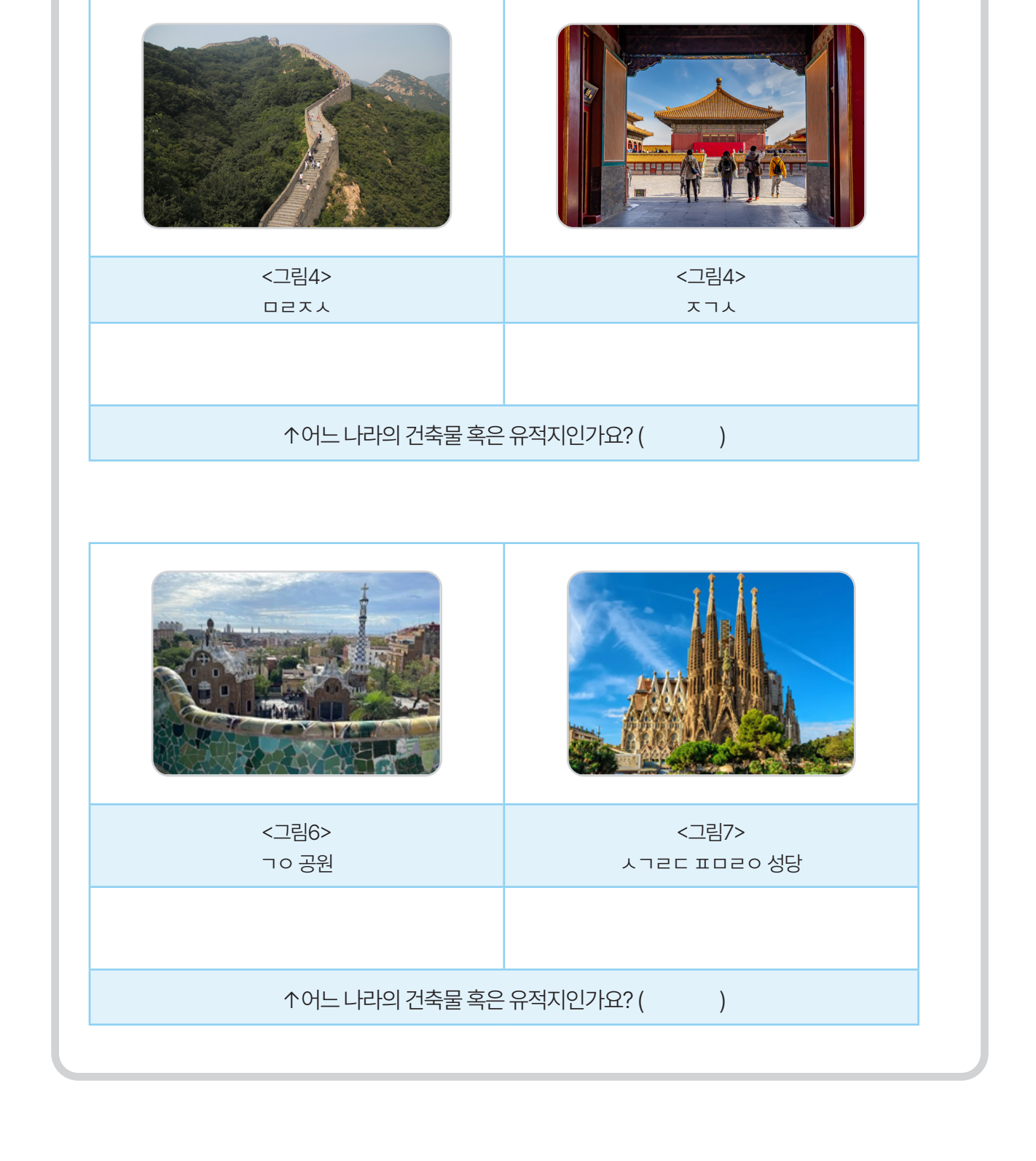

➡ 어느 나라의 건축물 혹은 유적지인지 적어봅시다.

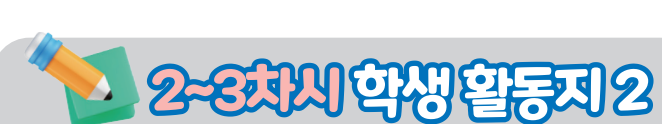

걸어서 세계 속으로

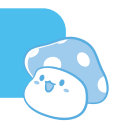

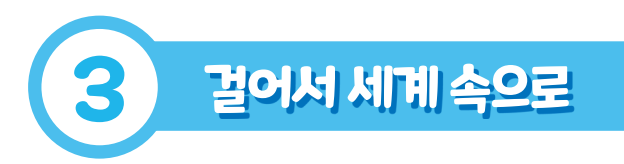

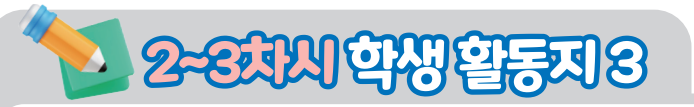

### 💮 가고 싶은 나라 조사하기

내가 가고 싶은 나라의 특징을 조사하고, 정리해봅시다.

| 가고싶은나라                 |  |
|------------------------|--|
| 국기의 특징 및<br>사용 언어      |  |
| 날씨                     |  |
| 대표음식                   |  |
| 대표 건축물<br>혹은 유적지       |  |
| 전통문화<br>(의상, 모자, 놀이 등) |  |

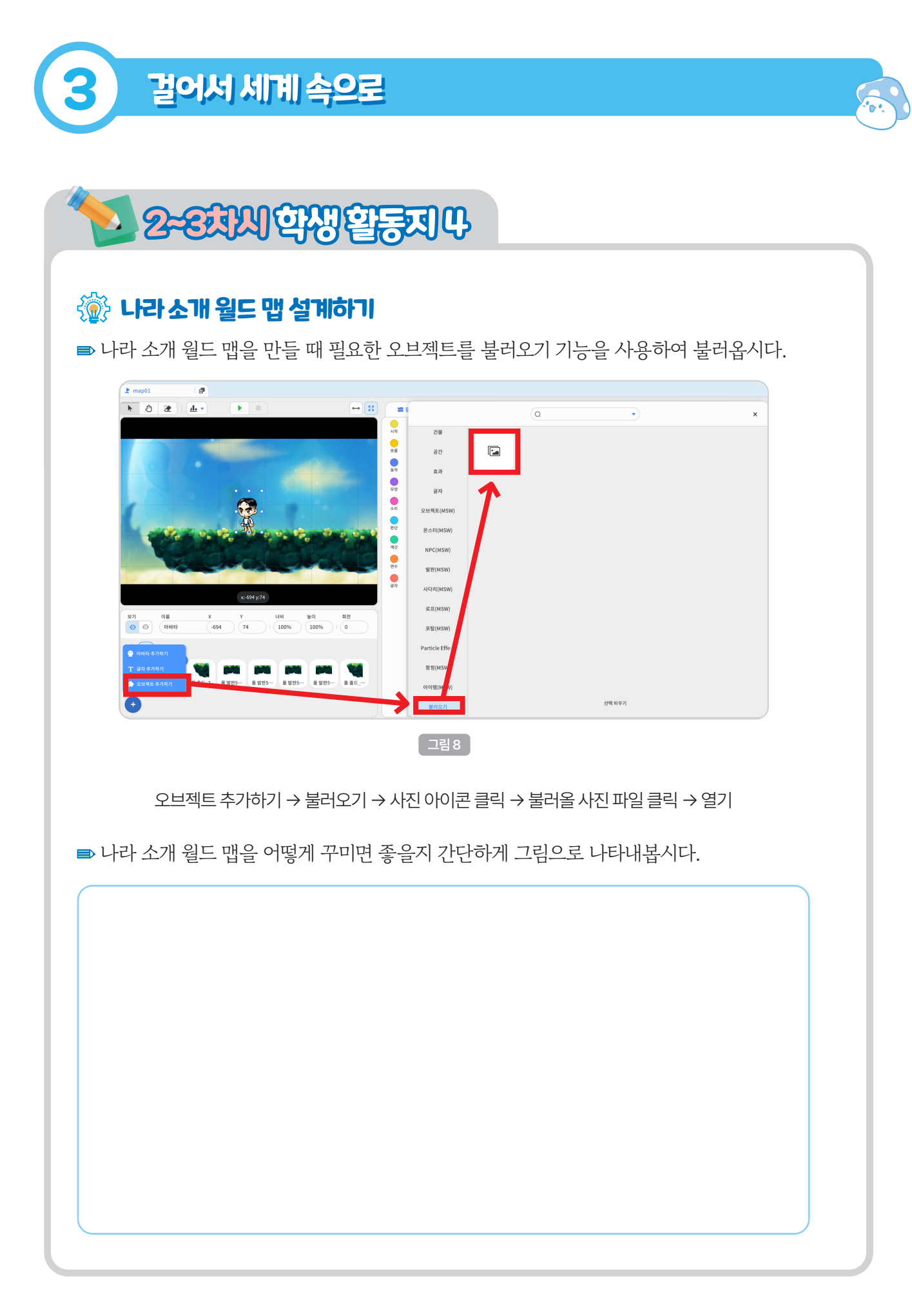

| 141-1-11 | 六人 | TTI |      |
|----------|----|-----|------|
| 엄마파      | 민음 | 수제  | 11.4 |
|          |    |     | _    |

| 교수·혁     | 습자료               |          |                                                                           | PC 또는 노트북                                                                                 |    |                                    |
|----------|-------------------|----------|---------------------------------------------------------------------------|-------------------------------------------------------------------------------------------|----|------------------------------------|
|          |                   |          | 발표 준비하기                                                                   | 발표및체험하기                                                                                   |    | 정리하기                               |
| 학습<br>주도 | 과정별<br>2활동        |          | 월드 수정하기                                                                   | • 내가 만든 월드 수정 및 보완하기<br>• 내가 만든 월드 발표하기<br>• 알게 된 점 정리하기                                  | 참기 | · 사소감 나누기                          |
| 집단       | <u></u> '구성       |          | 전체                                                                        | 전체                                                                                        |    | 전체                                 |
| 단계       | 학습요               | 소        |                                                                           | 교수-학습활동                                                                                   | 시간 | 자료☆및유의점◈                           |
| 도입       | 발표<br>준비하<br>(동기유 | ·기<br>발) | 전시학습 상기하기<br>•지난 시간에 만든 월드<br>•지난 시간일<br>•더 알고 싶은<br>학습 문제 확인<br>내기<br>친구 | 확인하고 발표 준비하기<br>발게 된 나라별 특징을 발표해 봅시다.<br>실내용을 이야기해 봅시다.<br>* 만든 월드를 수정하여,<br>나들에게 소개해봅시다. | 5' | ☆ PC 또는 노트북<br>☆ 헬로메이플<br>나라 소개 월드 |

2학년

내가 만든 월드를 수정하고, 친구들에게 소개해봅시다.

장소

차시

교실 또는 컴퓨터실

4/4

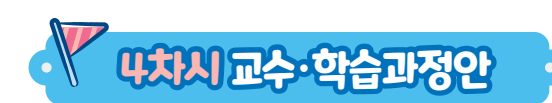

통합(세계)

•내가 만든 월드 수정하기

•내가만든월드소개하기

교과

학습 주제

학습 목표

걸어서 세계 속으로

적용학년

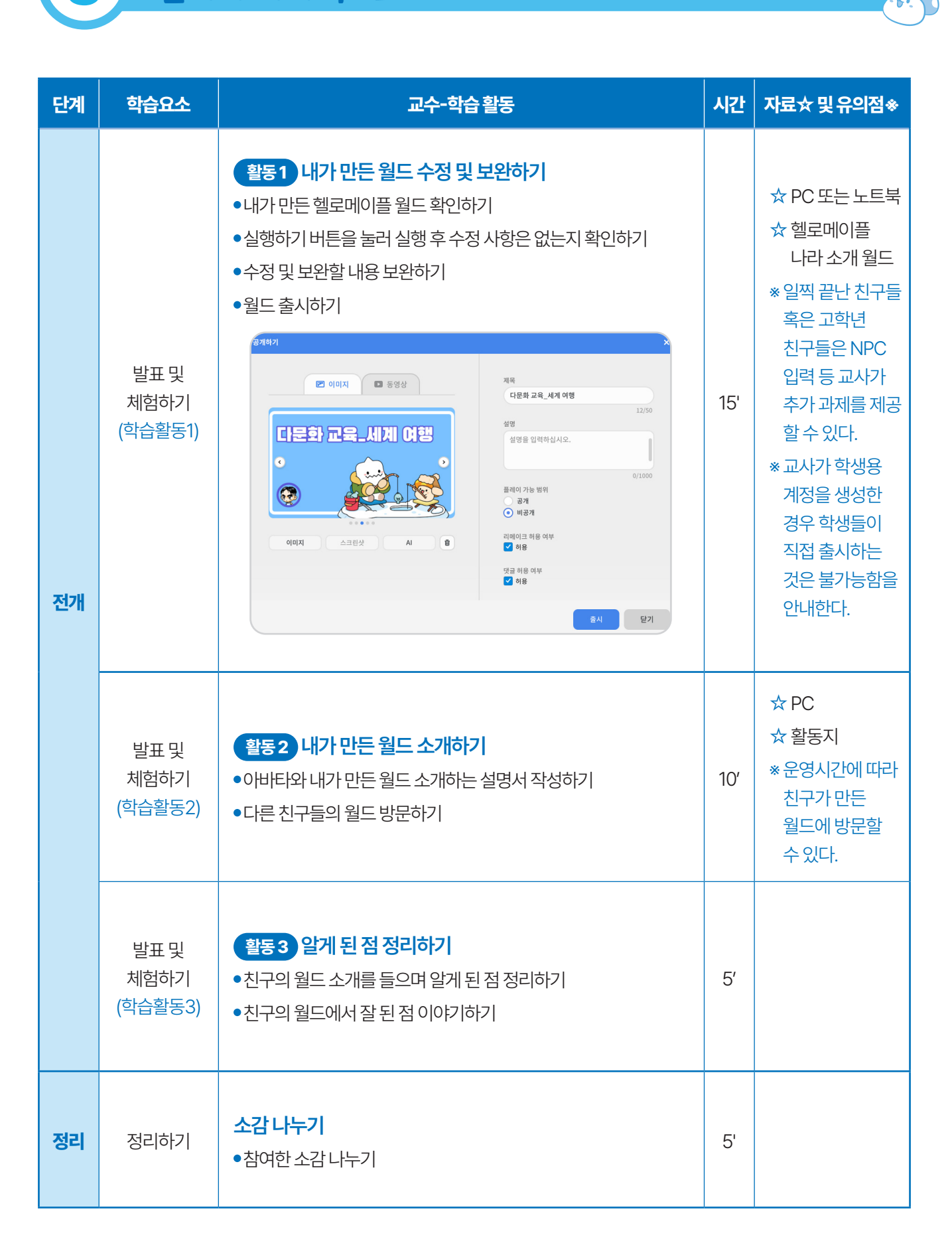

범교과 학습 주제 교육

# **박치시 수업 지료 1**

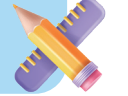

🙀 프로그램 출시

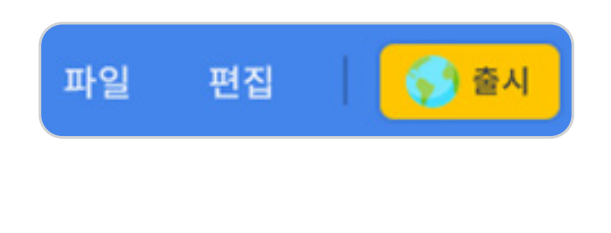

| 🖻 이미지 🗈 동영상   | 제목                                |
|---------------|-----------------------------------|
|               | 다문화 교육_세계 여행                      |
|               | 12/5<br>설명                        |
| 나문의 교육_세계 여행  | 설명을 입력하십시오.                       |
|               | 0/100<br>플레이 가능 범위<br>중개<br>• 비원개 |
| 이미지 스크린샷 AI 🗊 | 리메이크 허용 여부<br>🗹 허용                |
|               | 댓글 허용 여부<br>허용                    |

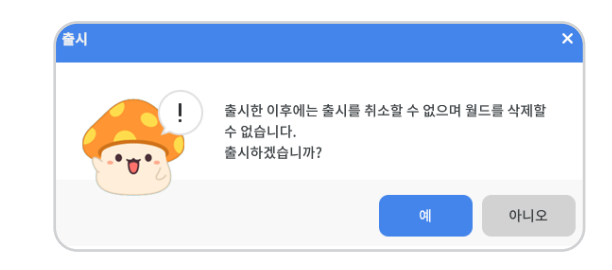

- 1 헬로메이플 왼쪽 상단에 있는 '출시'를 클릭 하면 학생들이 만든 프로그램을 출시하고 공유할 수 있습니다. 단, 교사가 학생용 계정을 생성한 경우에는 출시가 어려우며 학생들이 각자 개인적으로 회원가입을 해서 계정을 생성한 경우에만 출시가 가능합니다.
- ② '출시' 버튼을 클릭하면 위와 같은 화면을 확인할 수 있습니다. 이미지 탭에서는 내가 업로드한 이미지, 맵을 스크린샷 한 이미지, 마지막으로 AI가 만들어주는 이미지 중 하나를 선택하여 월드 이미지로 설정할 수 있습니다.
- ③ 오른쪽에 게임의 제목을 입력하고 게임 설명을 입력합니다.
- ④ 플레이 가능 범위를 공개 또는 비공개로 선택합니다.
- ⑤ 공개로 선택하면 다른 유저들이 게임을 직접 실행할 수 있으며, 비공개로 되어 있는 경우 자신만 볼 수 있습니다.
- ⑥리메이크 허용을 하면 내가 만든 프로 그램을 다른 유저들이 복사해서 코드를 바꿔서 리메이크할 수 있습니다.
- ⑦ 댓글 허용을 하면 내가 만든 프로그램을 직접 다른 사람들이 실행해보고 프로그램에 대한 의견을 남길 수 있습니다.
- ⑧ 출시한 이후에는 출시를 취소할 수 없으며 월드를 삭제할 수 없습니다.

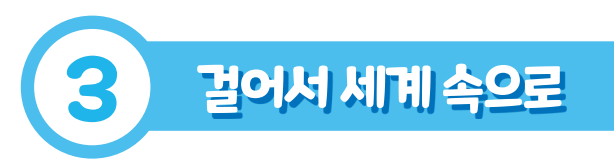

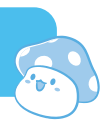

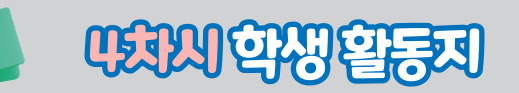

### 🛞 월드 설명서 준비하기

➡ 내가 꾸민 아바타와 만든 월드를 소개하는 설명서를 작성해봅시다.

■ 친구가 소개하는 월드를 보고 새롭게 알게 된 점을 적어봅시다.

| 나라이름 | 새롭게 알게 된 점 |
|------|------------|
|      |            |
|      |            |
|      |            |
|      |            |
|      |            |
|      |            |
|      |            |
|      |            |
|      |            |
|      |            |
|      |            |

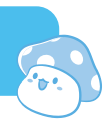

## 참고문헌및지료 출처 ·

- 구글어스. (https://www.google.com/intl/ko/earth/about)
- 국기따라 세계탐험 중국편. (https://www.youtube.com/watch?v=AvkC5wTQRgU)
- 교육부. (2022). 2022 개정 교육과정 창의적 체험활동 해설. 교육부.
- 교육부. (2022). 2022개정 교육과정에 따른 범교과 학습 주제 적용 안내자료. 교육부.
- 교육부. (2022). 2022개정교육과정총론해설\_초등학교. 교육부.
- "다문화교육에 대한 오해와 진실." 에듀넷 티클리어 주제별 학습자료 (범교과 학습 주제). (https://www.edunet. net/nedu/contsvc/viewWkstCont.do?contents\_openapi=menu&clss\_id=CLSS0000089162&menu\_ id=88&contents\_id=723a7e53-734d-457c-820e-c28c15615861&svc\_clss\_id=CLSS0000018058)
- "문화이해의 중요성." Naver 지식백과. (https://terms.naver.com/entry.naver?docld=957858&cid=47304& categoryId=47304&expCategoryId=47304)
- 양계민, 정진경. (2009). 사회통합을 위한 청소년 다문화교육 활성화 방안 연구. 한국청소년정책연구원 연구보고서, 38-40.
- 에듀넷 티클리어 주제별 학습자료 (범교과 학습 주제). (https://www.edunet.net/nedu/contsvc/ viewWkstCont.do?contents\_openapi=menu&clss\_id=CLSS0000089162&menu\_id=88&contents\_ id=723a7e53-734d-457c-820e-c28c15615861&svc\_clss\_id=CLSS0000018058)
- 이미지. Pixabay. (https://pixabay.com/ko)
- e-나라지표. (https://www.index.go.kr/unity/potal/eNara/main/EnaraMain.do?cdNo=000)

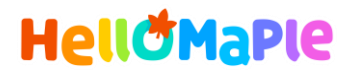

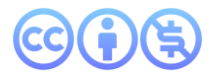

#### 본 교육자료는 CC BY-NC 4.0 라이선스에 따라 사용할 수 있습니다.

\*본 교육자료를 사용할 경우 아래의 라이선스 조건을 준수해야 합니다.

#### **Creative Commons**

본 교육자료의 저작권은 <u>크리에이티브 커먼즈의 저작자표시</u>를 따릅니다. 사용자가 라이선스 조건을 준수할 경우 이 저작물의 **포맷 변경/복사/배포/전송**이 가능하며, 저작물을 **리믹스/변경**하여 2차적 저작물 작성이 가능합니다.

#### BY

본 교육자료를 사용하는 경우 반드시 **사용한 원저작물의 제목, 원저작자, 소스(출처), 라이선스 및 원 저작물을** 편집했는지 여부를 표기하여야 합니다.

단, 헬로메이플 및 공동 저작자가 사용자의 저작물을 보증 또는 권리를 부여한 것으로 명시해서는 안됩니다.

본자료저작권표기 ⓒ Nexon Korea Corp. & ATC(컴퓨팅교사협회) All Rights Reserved.

#### NC

본 교육자료는 영리적인 목적으로 사용할 수 없습니다. (구체적으로 출판사 및 학원 등 영리기관에서의 사용은 금지되며, 공공기관에서 진행하는 헬로메이플 활용 수업 및 교육에서의 사용은 영리적인 목적이 없는 것으로 봅니다.)

\***헬로메이플 BI(로고), 캐릭터 등 메이플스토리 IP는 본 라이선스 적용 대상이 아닙니다.** 이에 대한 사용 문의는 헬로메이플 웹사이트 교재 페이지의 '출판 목적 IP 사용 가이드'를 참고하거나, 고객지원 메일(help@hellomaple.org)로 문의 바랍니다.